1. はじめに

Java JDK とは、Java Development Kit の略で Java のプログラム開発や実行するためのパッケージとなっています。Java 開発環境などと呼ばれたりします。WindowsPC の Java JDK インストールについて説明します。

| 2. | インス | トール手順 |
|----|-----|-------|
|----|-----|-------|

| <ul> <li>Dava Downloads   Oracle 日本 × + ロ ×</li> <li>Contracting of a contraction of the contraction of the contr</li></ul> | https://www.oracle.com/jp/java/tech         nologies/downloads/#jdk22-windows         にアクセスし、Windows 用の JDK をダウ         ンロードします。         ダウンロードする際は、x64 Installer         を選択するとよいでしょう。 |
|----------------------------------------------------------------------------------------------------|----------------------------------------------------------------------------------------------------|
| x64 installer     164.31 MB     https://download.oracle.com/java/22/latest/idk-22_windows-x64_bin.exe (sha256)       x64 installer     164.31 MB     https://download.oracle.com/java/22/latest/idk-22_windows-x64_bin.exe (sha256)       x64 installer     164.31 MB     https://download.oracle.com/java/22/latest/idk-22_windows-x64_bin.exe (sha256)       x64 installer     164.31 MB     https://download.oracle.com/java/22/latest/idk-22_windows-x64_bin.exe (sha256)       x64 installer     164.31 MB     https://download.oracle.com/java/22/latest/idk-22_windows-x64_bin.exe (sha256)       x64 installer     164.31 MB     https://download.oracle.com/java/22/latest/idk-22_windows-x64_bin.exe (sha256)       x64 installer     164.31 MB     https://download.oracle.com/java/22/latest/idk-22_windows-x64_bin.exe (sha256)       x64 installer     164.31 MB     https://download.oracle.com/java/22/latest/idk-22_windows-x64_bin.exe (sha256)       Documentation Download     Release information     .                                                                                                    | ダウンロード出来たら実行します。                                                                                                    |
| 最近のダウンロード履歴  ○ jdk-22_windows-x64_bin.exe □ □ □ □ □ □                                                                                                    | ユーザーアカウント制御が表示された<br>ら「はい」をクリックします。                                                                                                    |
| <ul> <li>Java(TM) SE Development Kit 22.0.1 (64-bit) - セットアップ ×</li> <li>ジョンストレーン・クィザードへようこそ</li> <li>Java SE Development Kit 22.0.1のインストール・ウィザードへようこそ</li> <li>このウィザードでは、Java SE Development Kit 22.0.1のインストール・プロセスを順を追って説明します。</li> </ul>                                                                                                    | Java JDK のインストール画面です。「次<br>へ」をクリックします。                                                                                                    |
| 次(N) > 取消                                                                                                    |                                                                                                    |

| Java(TM) SE Development                                                    | t Kit 22.0.1 (64-bit) - 宛先フォルダ                                                                                   | ×            | インストールフォルダを指定します。       |
|----------------------------------------------------------------------------|----------------------------------------------------------------------------------------------------|--------------|-------------------------|
|                                                                            |                                                                                                    | ~            | デフォルトのままでよいので「次へ」を      |
| 🛎 Java"                                                                    |                                                                                                    |              | クリックします。                |
| ORACLE                                                                     |                                                                                                    |              |                         |
|                                                                            |                                                                                                    |              |                         |
| これにより、Java(TM) SE Dev<br>ド・ドライブに420MBが必要で                                  | velopment Kit 22.0.1 (64-bit)かインストールされます。/<br>です。インストール・フォルダを変更するには、「変更」ボ                                        | ק<br>פ       |                         |
| ンをクリックします。                                                                 |                                                                                                    |              |                         |
|                                                                            |                                                                                                    |              |                         |
|                                                                            |                                                                                                    |              |                         |
|                                                                            |                                                                                                    |              |                         |
| Java(TM) SE Deve                                                           | lopment Kit 22.0.1 (64-bit)のインストール先:<br>(1                                                                       |              |                         |
| C:#Program Files                                                           | ≠Java¥jαk-22¥                                                                                                    | 変更           |                         |
|                                                                            |                                                                                                    |              |                         |
|                                                                            |                                                                                                    |              |                         |
|                                                                            | 戻る(B) 次(N)                                                                                                    | 取消           |                         |
|                                                                            |                                                                                                    |              |                         |
| 🤰 Java(TM) SE Development                                                  | t Kit 22.0.1 (64-bit) - 完了                                                                                       | ×            | インストールが完了したら「閉じる」を      |
| <i>«</i> .                                                                 |                                                                                                    |              | クリックします。                |
| E Java                                                                     |                                                                                                    |              |                         |
| CHALLE                                                                     |                                                                                                    |              | 次に、Windows の環境変数の設定を行い  |
| Java(TM) SE Development Kit :                                              | 22.0.1 (64-bit)が正常にインストールされました                                                                                   |              | <br>  ます。               |
|                                                                            |                                                                                                    |              |                         |
|                                                                            |                                                                                                    |              |                         |
|                                                                            |                                                                                                    |              |                         |
| 「次のステップ」をクリックしてチョ<br>などにアクセスすると 10Kを初ぬ                                     | 2 ートリアル、APIのドキュメント、開発者ガイド、リリース<br>カイ 使用する際に役立ちます。                                                                | ・ノート         |                         |
|                                                                            |                                                                                                    |              |                         |
| 次のフテッゴ(M)                                                                  |                                                                                                    |              |                         |
| 7,00,x1,7,2 (N)                                                            |                                                                                                    |              |                         |
|                                                                            |                                                                                                    |              |                         |
|                                                                            |                                                                                                    |              |                         |
|                                                                            | (F)(G(C)                                                                                                    |              |                         |
| ← 設定                                                                       |                                                                                                    | - 🗆 ×        | Windows ボタン>設定>システム>バージ |
|                                                                            | システム > <b>バージョン</b> 情報                                                                                           |              |                         |
| ローカル アカウント                                                                 |                                                                                                    |              | コン情報を開き、システムの計補設と       |
| 設定の検索 Q                                                                    | uc11aoyama<br>HP ProBook 450 15.6 inch G9 Notebook PC                                                            | この PC の名前を変更 | をクリックします。               |
| л-Д                                                                        | ① デバイスの仕様                                                                                                    | ^            |                         |
| ↓ <b>→</b> <i>→λ∓Δ</i>                                                     | デバイス名                                                                                                    |              |                         |
| <ul> <li>Bluetooth とデバイス</li> <li>         ネットワークとインターネット      </li> </ul> | 完全なデバイス名<br>プロセッサ                                                                                                |              |                         |
| ✔ 個人用設定                                                                    | 実装 RAM<br>デバイス ID                                                                                                |              |                         |
| עלד 👔                                                                      | プロダクト ID<br>システムの種類                                                                                              |              |                         |
| <ul> <li>アカウント</li> <li>株式11とまった</li> </ul>                                | ペンとタッチ                                                                                                    |              |                         |
| ● ドウタリこ 高額 ● ゲーム                                                           | 関連リンク ドメインまたはワークグループ システムの保. システムの詳細設定                                                                           |              |                         |
| アクセシビリティ                                                                   | ₩indows の仕様                                                                                                    | אב ^         |                         |
| ◎ プライバシーとセキュリティ                                                            | エディション Windows 11 Pro                                                                                            |              |                         |
| Windows Update                                                             | ハーション 23H2<br>インストール日 2024/06/14<br>OS ビルド 20439 2727                                                            |              |                         |
|                                                                            | COS CIVIT 2203 1.3737      Iクスペリエンス     Windows Feature Experience Pack 1000.22700.1009.0      Microsoft サープ1855 |              |                         |
|                                                                            | Microsoft ソフトウェアライセンス条項                                                                                          |              |                         |

| งวรรมดวัยパรา ×                                                                               | システムのプロパティ画面下部にある |
|----------------------------------------------------------------------------------------------|-------------------|
| コンピューター名 ハードウェア 詳細設定 システムの保護 リモート                                                            | 「境境支致」をクリックしより。   |
| Administrator としてログオンしない場合は、これらのほとんどは変更できません。<br>パフォーマンス<br>視覚効果、プロセッサのスケジュール、メモリ使用、および仮想メモリ |                   |
| ユーザー プロファイル<br>サインインに関連したデスクトップ設定<br>設定(E)                                                   |                   |
| 起動と回復<br>システム起動、システム障害、およびデバッグ情報<br>設定(T)                                                    |                   |
| 環境変数(N)<br>OK キャンセル 適用(A)                                                                    |                   |
|                                                                                              |                   |

|                                  | ~                                                     | システム環境変数の「新規」 ボタンをク              |
|----------------------------------|-------------------------------------------------------|----------------------------------|
| 保視发致                             | ^                                                     | リックします。                          |
| qq のユーザー環境変数(U)                  |                                                       |                                  |
| 変数                               | 値                                                     |                                  |
| OneDrive                         | C:¥Users¥qq¥OneDrive                                  |                                  |
| Path                             | C:¥Users¥qq¥AppData¥Local¥Microsoft¥WindowsApps;      |                                  |
| TEMP                             | C:¥Users¥qq¥AppData¥Local¥Temp                        |                                  |
|                                  | C:¥Users¥qq¥AppData¥Local¥Temp                        |                                  |
|                                  | 新規(N) 編集(E) 削除(D)                                     |                                  |
| システム環境変数(S)                      |                                                       |                                  |
| 変数                               | 值<br>_                                                |                                  |
| ComSpec                          | C:¥Windows¥system32¥cmd.exe                           |                                  |
| DriverData                       | C:¥Windows¥System32¥Drivers¥DriverData                |                                  |
| NUMBER_OF_PROCESSORS             |                                                       |                                  |
| OS<br>Dath                       | Windows_NI                                            |                                  |
| PATHEXT                          | .COM: EXE: BAT: CMD: VBS: VBE: JS: JSE: WSE: WSE: MSC |                                  |
| PROCESSOR_ARCHITECTU.            | . AMD64                                               |                                  |
|                                  |                                                       |                                  |
|                                  | 新規(W)編集(I)  削除(L)                                     |                                  |
|                                  | OK キャンセル                                              |                                  |
| 新しいシステム変数                        | ×                                                     | 変数名:JAVA_HOME                    |
|                                  |                                                       | 変数値:C:¥Program Files¥Java¥idk-22 |
| 変数名(N): JAVA_HOME                |                                                       |                                  |
| 亦對值(\), C·¥Drogrom               | n Filec¥lava¥idk-22                                   |                                  |
| ≳致⊫(v): C.∓Program               |                                                       | と人刀 (コビベ) し「UK」をクリックし            |
| ディレクトリの参照(D) ファイルの参照(F) OK キャンセル |                                                       | ます。                              |
|                                  |                                                       |                                  |

| 700 1 五 - 十 山仁             |                                                     |                  | 次に Path をクリックした状態で「編集」     |
|----------------------------|-----------------------------------------------------|------------------|----------------------------|
| <sup>填</sup> 填変数           |                                                     | ×                | をクリックします。                  |
| _ qq のユ−ザ−環境変数( <u>U</u> ) |                                                     |                  |                            |
| <u> </u>                   | 值                                                   |                  |                            |
| OneDrive                   | C:¥Users¥aa¥OneDrive                                |                  |                            |
| Path                       | C:¥Users¥qq¥AppData¥Local¥Microsoft¥Windo           | wsApps;          |                            |
| TEMP                       | C:¥Users¥qq¥AppData¥Local¥Temp                      |                  |                            |
| TMP                        | C:¥Users¥qq¥AppData¥Local¥Temp                      |                  |                            |
|                            |                                                     |                  |                            |
|                            |                                                     |                  |                            |
|                            |                                                     |                  |                            |
|                            | 新規( <u>N</u> ) 編集( <u>E</u> )                       | . 削除( <u>D</u> ) |                            |
| システム環境変数( <u>S</u> )       |                                                     |                  |                            |
| 変数                         | 値                                                   |                  |                            |
| ComSpec                    | C:¥Windows¥system32¥cmd.exe                         |                  |                            |
| DriverData                 | C:¥Windows¥System32¥Drivers¥DriverData              |                  |                            |
| JAVA_HOME                  | C:¥Program Files¥Java¥jdk-22                        |                  |                            |
| NUMBER_OF_PROCESSORS       | 12                                                  |                  |                            |
| OS                         | Windows_NT                                          |                  |                            |
| Path                       | C:¥Program Files¥Common Files¥Oracle¥Java¥ja        | avapath;C:¥Wi    |                            |
|                            | .COMI, EXE, BAI, CIVID, VBS, VBE, JS, JSE, WSF, WSF | I, IVISC         |                            |
|                            | 新規(W)                                               | 削除(1)            |                            |
|                            |                                                     |                  |                            |
|                            |                                                     |                  |                            |
|                            | ОК                                                  | キャンセル            |                            |
|                            |                                                     |                  |                            |
|                            |                                                     |                  | 「新規」ボタンをクリックし              |
| 環境変数名の編集                   |                                                     | ×                | %IAVA HOME%¥bin            |
|                            |                                                     |                  |                            |
| C:¥Program Files¥Comr      | non Files¥Oracle¥Java¥javapath                      | 新規(N)            | と人力し「UK」をクリックします。          |
| %SystemRoot%¥system        | 32                                                  |                  |                            |
| %SystemRoot%               |                                                     | 編集(E)            | <br>  ちとけ 海の両両ち 0V たどで問じて進 |
| %SystemRoot%¥System        | 132¥Wbem                                            |                  |                            |
| %SYSTEMROOT%¥Syste         | em32¥WindowsPowerShell¥v1.0¥                        | 参照(B)            | 備完了です。                     |
| %SYSTEMROOT%¥Syste         | em32¥OpenSSH¥                                       |                  |                            |
| C:¥cygwin64¥bin            |                                                     | 削除(D)            |                            |
| %JAVA_HOME%¥bin            |                                                     |                  |                            |
|                            |                                                     |                  |                            |
|                            |                                                     | 上へ(U)            |                            |
|                            |                                                     |                  |                            |
|                            |                                                     | 下へ(0)            |                            |
|                            |                                                     |                  |                            |
|                            |                                                     |                  |                            |
|                            |                                                     |                  |                            |
|                            |                                                     | ノイストの補集(1)…      |                            |
|                            |                                                     | リイストの補業(1)       |                            |
|                            |                                                     | ) イストの病果(1)      |                            |
|                            |                                                     | ノイストの補美(1)       |                            |
|                            |                                                     | ノイストの補美(1)       |                            |
|                            |                                                     | ) イストの病果(1)      |                            |
|                            |                                                     | ノイストの病果(1)       |                            |
|                            | OK                                                  | ) モストの加州美(1)…    |                            |
|                            | OK                                                  | ) キャンセル          |                            |

|                                                             | コマンドプロンプトを立ち上げ  |
|-------------------------------------------------------------|-----------------|
| דערג אערג אערג אערג אין אין אין אין אין אין אין אין אין אין | >javac -version |
| Microsoft Windows [Version 10.0.22631.3737]                 | で実行し            |
| (c) Microsoft Corporation. All rights reserved.             | javac **.*.*    |
| C:\Users\qq>javac -version<br>javac 22.0.1                  | と表示されれば完成です。    |
| C:\Users\qq>                                                |                 |
|                                                             |                 |
|                                                             |                 |